# ARTDIO Intelligent Communication

## SS-200 TRUE USB VoIP (Voice Over Internet Protocol) SPEAKER With Built-in Microphone & USB Hub

## **USER'S GUIDE**

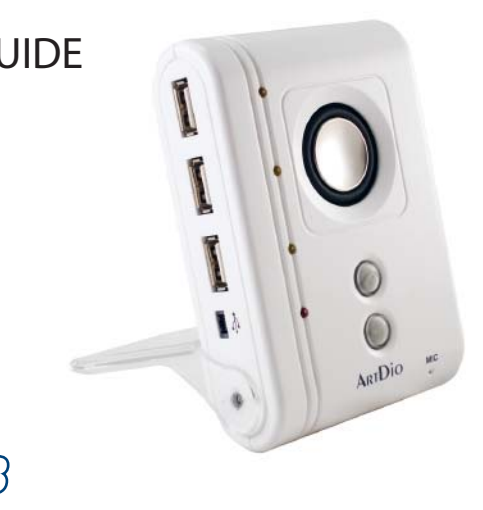

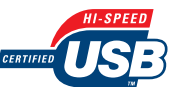

Please read and understand all safety instructions before use.

## INDEX

| Index 1                   | Uninstalling The Software 11 |
|---------------------------|------------------------------|
| Product Features 2        | Trouble Shooting 14          |
| Product Overview 3        | Frequently Asked             |
| Controls 4                | Questions 18                 |
| Connection 4              | Product Specifications 20    |
| Installing The Software 6 | Safety Instructions 22       |

The ARTDIO SS-200 VoIP Speaker is a full duplex mono speaker with built-in microphone, which designed for you to listen to music and enjoy conversations through the Internet with a hands free experience. DSP (Digital Sound Processing) with echo cancellation and noise suppression technology assures best voice clarity and quality for making calls through the Internet. The SS-200 speaker is truly USB powered, no additional adapters required. Just plug into the USB port on the computer, install the driver included, and start enjoying the special features.

Designed to support VoIP soft phones such as Skype<sup>™</sup>, and support the following functions: (installation CD-ROM includes the supporting features)

- Easy access Call Button on the speaker (make/ answer/ disconnect Skype call)
- Auto Music Pause and Resume function when music plays with Windows Media Player<sup>™</sup> and Winamp<sup>™</sup> for incoming/outgoing Skype calls.

Designed to enhance Sound Effect provided by ArtDio USB 3D Sound software. (installation CD-ROM includes the supporting features)

The 3-ports High Speed USB 2.0 hub provides plug and play feature connectivity that allows additional connection of up to three USB peripherals or devices, such as USB flash drive, MP3 players, web cameras, card reader, USB mouse, or external hard drive with additional power supply.

\* All trademarks are registered trademarks of their respective companies in the United States and/ or other countries.

#### PRODUCT OVERVIEW

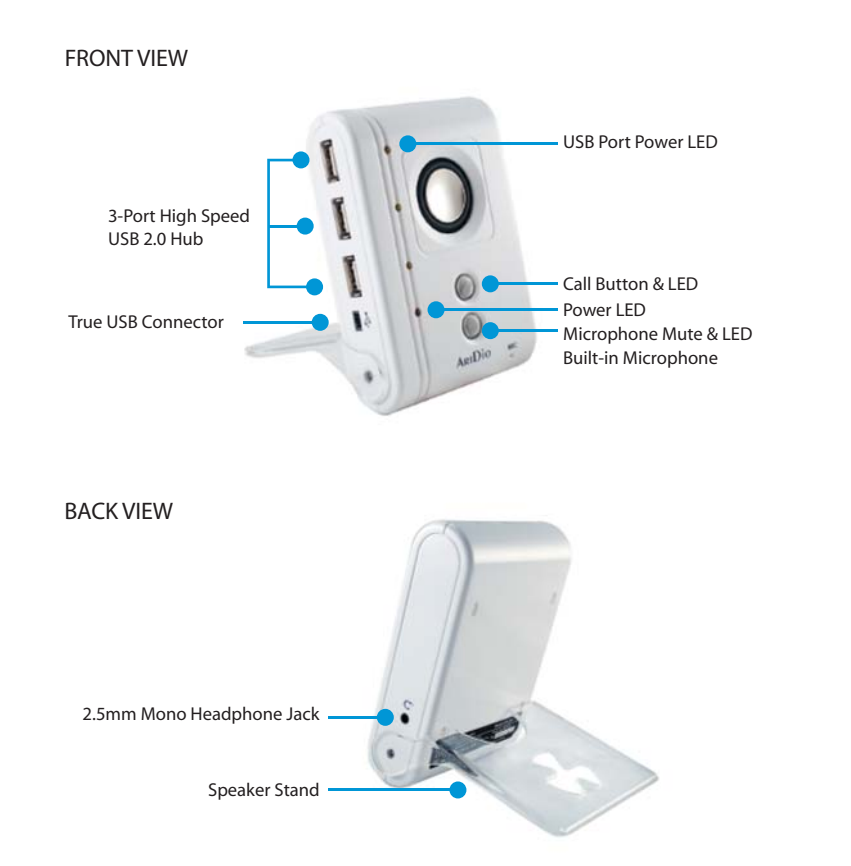

#### CONTROLS

(please refer to picture [A])

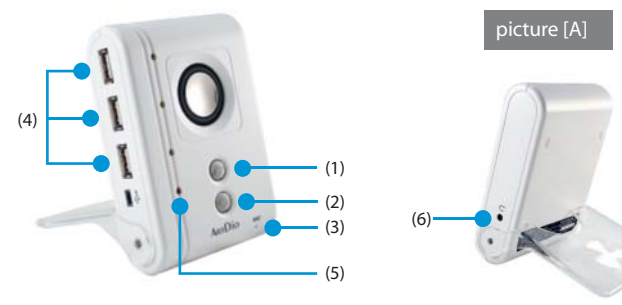

(1) Call Button & LED ( support Skype only )

Make a Call: Press to make an outgoing call. Answer a Call: Press to answer an incoming call. Disconnect a Call: Press to disconnect a call. Green LED will flash when a call is ringing, it will light when the call is connected.

#### (2) Microphone Mute & LED

Press to mute the microphone, the blue LED will light.

(3) Built-in Microphone

Talk directly with the built-in microphone on the speaker to enjoy your conversation hands free.

(4) 3-Port High Speed 2.0 Hub & LED

Provides connectivity of up to 3 USB peripherals and devices simultaneously. The total power input for the USB Hub is 5V DC, maximum 600mA. Orange LED will flash when a USB device is connecting to the USB port, it will light when the USB device is powered and ready to use.

NOTE: When the SS-200 speaker is connected to the computer, do not connect additional USB audio devices such as ArtDio's SS-168 or SS-100, and any other USB audio devices to the computer.

#### (5) Power LED

Red LED will light to indicate the speaker is connected properly to the computer, powered and ready for use.

(6) 2.5mm Headphone Jack Connect to headphone with 2.5mm connector for private conversation.

Note: A mono headphone with built-in microphone is included.

## CONNECTION

1.Connect the mini USB connector to the mini USB jack located on the bottom left panel of the speaker.

2.Plug in the USB cable from the speaker to the USB-port on your computer.3.The red LED will light to indicate the power for SS-200 speaker is on.4.Flip the speaker stand all the way to the back of the speaker, and place it on a flat sturdy surface to stand.

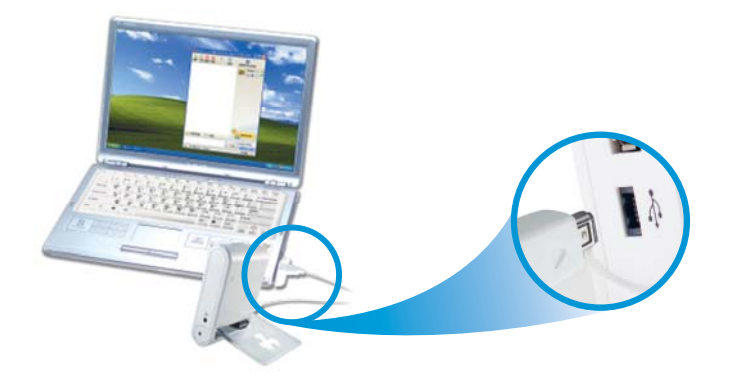

## INSTALLING THE SOFTWARE

Note: You must connect the SS-200 speaker to your computer before installing the software.

- 1. Place the installation CD-ROM into the CD-ROM drive on your computer.
- 2. The setup program will start automatically; if the auto run does not start, please install manually by double-click on the setup (.exe) file on the CD-ROM drive.
- 3. Please follow the instructions in the setup program to complete the installation.

#### INSTALLATION SCREENSHOTS

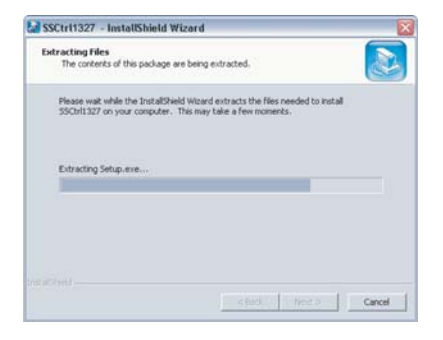

1) Please wait while the setup extracts the files needed to be installed, SSCtrl Driver.

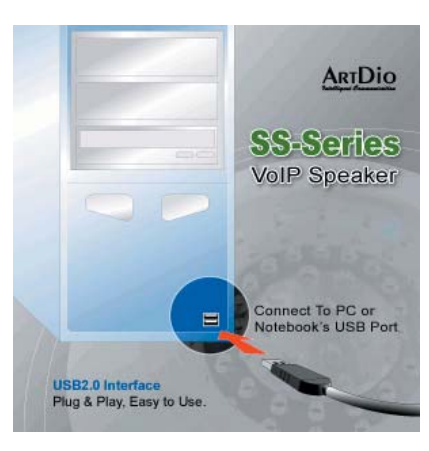

2) Note: Please connect the SS-200 speaker to your computer before continue the setup.

InstallShield Wizard
SSCh1327 Setup is preparing the InstallShieldR Wizard, which
will guide you through the rest of the setup process. Please wait.
Cancel

Next >

Cancel

 Please wait while the setup prepares the installation for SSCtrl driver, which will guide you through the rest of the setup process.

4) Click "Next" to continue the setup.

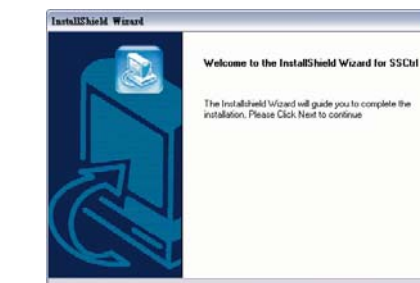

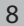

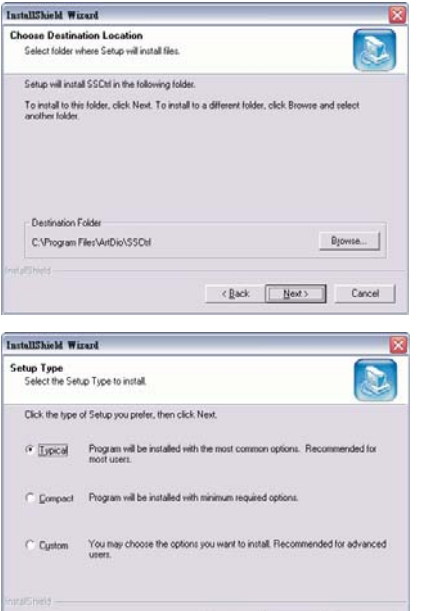

< Back Next >

<gack Next> Cancel

Setup has enough information to start copying the program files. If you want to review or change any settings, click Back. If you are satisfied with the settings, click Next to begin

InstallShield Wirard

copying files. Current Settings:

SS-Series Usb Daver

Start Copying Files

Review settings before copying files.

The following component will be installed in your computer.

Cancel

D

- 5) Select or create a folder to install the SSCtrl driver, or the setup will install in the following folder C:/Program Files/ ArtDio/ SSCtrl
- Click "Next" to continue the setup.

 Select the installation method as shown in the screenshot. Choose "Typical" as recommended for the installation.

Click "Next" to continue the setup.

 Click "Next" to begin installation, or "Back" to change any settings.

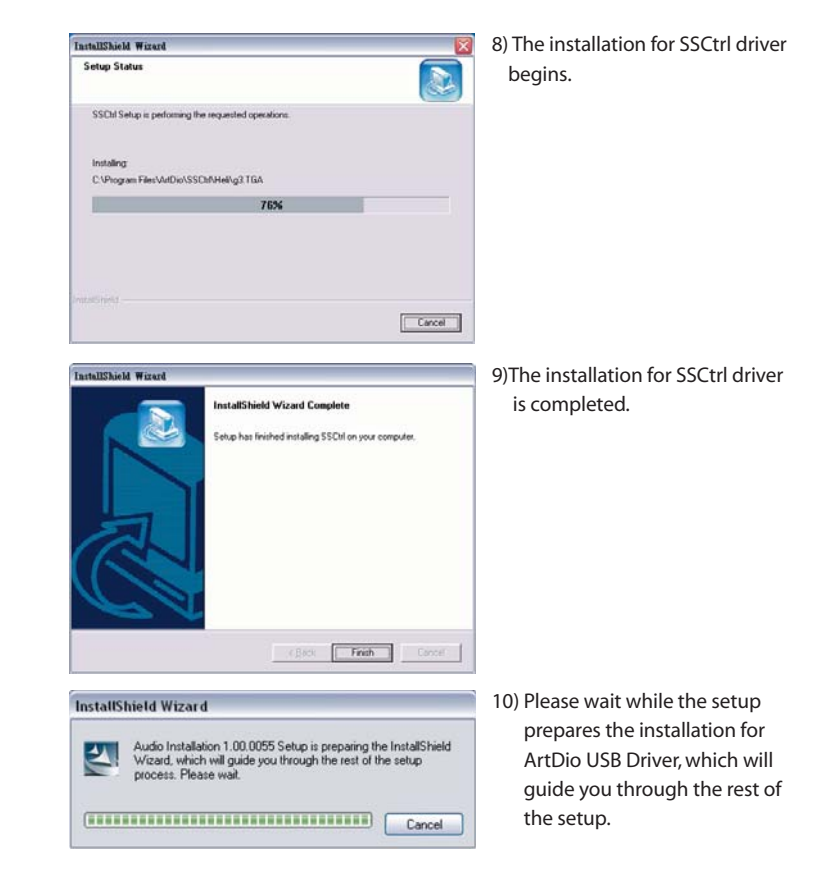

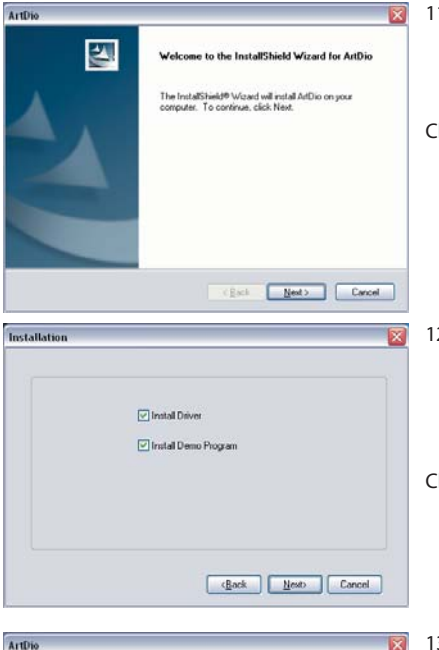

11) Then, continue with the installation for ArtDio USB driver.

Click "Next" to continue the setup.

12) Select the items to be installed in your computer, including √Install ArtDio Driver √Install Demo Program

Click "Next" to continue the setup.

the second second

Cancel

13) Select or create a folder to install ArtDio USB Driver, or the setup will install in the following folder C:\Program Files\ArtDio

Click "Next" to continue the setup.

| ArtDio 🔀                                                                                                    | 14) Click "Next" to continue the                                  |
|----------------------------------------------------------------------------------------------------|-------------------------------------------------------------------|
| Start Copying Files Reverse safety): before copying lites. Select here encogin information to trait or copying the program lites. If you went to server or copying lite. Current Selection: Distribution version 10.0002 Diversifies will be copied into C.VProgram Files/Ar/Did | settings.                                                         |
|                                                                                                    |                                                                   |
| (gack New) Cancel                                                                                                    |                                                                   |
| ArtDio                                                                                                    | 15) The installation for ArtDio USB driver begins.                |
| Installing ArtDio Driver                                                                                                    |                                                                   |
|                                                                                                    |                                                                   |
| Installation                                                                                                    | 16) The installation for ArtDio USB                               |
|                                                                                                    | driver is completed.                                              |
| Installation is complete. You must restart your computer.                                                                                                    | Please "Restart" you computer when the installation is completed. |
| P Yes, I want to restart my computer now.                                                                                                    |                                                                   |
| No, I will restart my computer later.                                                                                                    |                                                                   |
| Finish                                                                                                    |                                                                   |

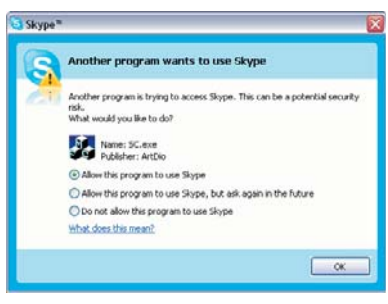

- 17) After restarting the computer, click on Skype to execute the program. A window will pop-up to ask for permission for the installed SSCtrl driver to access Skype.
  - Click on "Allow this program to use Skype", to allow the SS-Ctrl driver and the SS-200 VoIP speaker to operate with Skype.

Please always visit our website at <u>www.artdio.net</u> to check out and download the latest software and user's guide.

## UNINSTALLING THE SOFTWARE

Note: Please exit all programs before uninstalling the software.

UNINSTALLING SS-CTRL DRIVER Please follow the on-screen instructions to uninstall the software.

UNINSTALLATION SCREENSHOTS

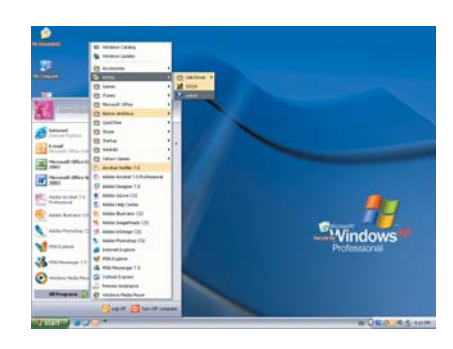

 Go to Windows Start> All Programs>ArtDio, click on "uninst" to uninstall the SSCtrl driver.

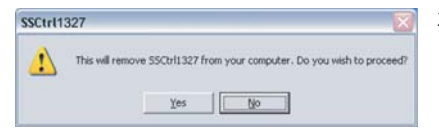

2) Click "Yes" to continue uninstallation, click "No" to cancel.

| InstallShield Wizard                                   |   |
|--------------------------------------------------------|---|
| Setup Status                                           | 2 |
| SSDtt1327Setup is performing the requested operations. |   |
| 100%                                                   |   |
|                                                        |   |
|                                                        |   |

| 1 | 4) The SSCtrl driver has been |
|---|-------------------------------|
|   | successfully uninstalled.     |

| SSCtrl1327 has been s | successfully uninstalled from your machine. |
|-----------------------|---------------------------------------------|
|                       | ОК]                                         |

3) The uninstallation for SSCtrl

driver begins.

Please "Restart" your computer after the software is uninstalled.

#### UNINSTALLING ARTDIO USB DRIVER

SSCtrl1327

Please follow the on-screen instructions to uninstall the software.

#### UNINSTALLATION SCREENSHOTS

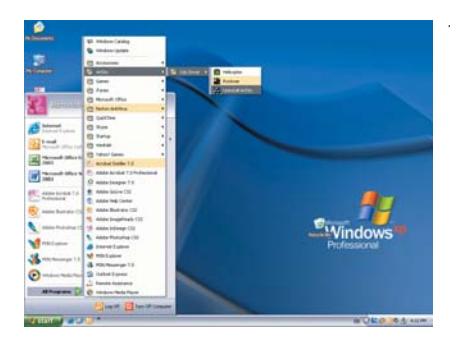

1) Go to Windows Start>All Programs> ArtDio> USB Driver, click on "Uninstall ArtDio" to uninstall the ArtDio USB driver.

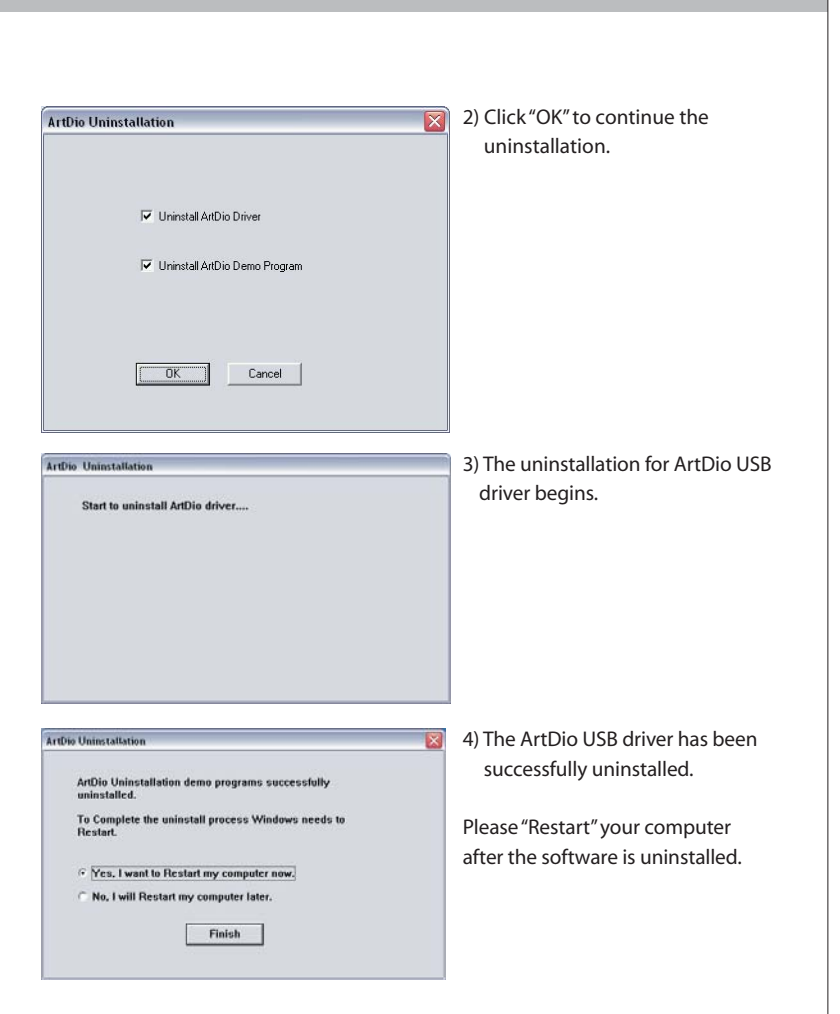

### ARTDIO USB 3D SOUND CONFIGURATION SETTINGS

#### [1] MAIN SETTING

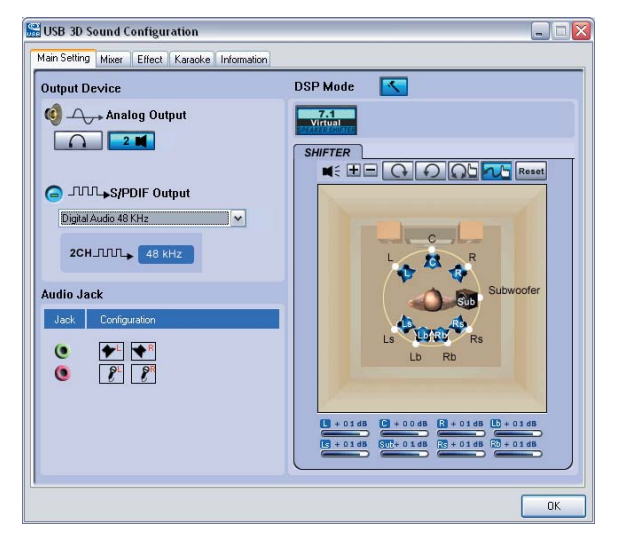

#### **Output Device**

- **Analog Output** : Select the appropriate audio output device, such as Headphone " " and Speaker "∩".
- S/PDIF Output : Select S/PDIF for digital audio output settings.
- Audio Jack : Audio output jack " (green) for speaker, and audio input jack " (green) for speaker, and audio input jack " (green) for microphone.
- **DSP (Digital Sound Processing) Mode**: Use the settings below to change the DSP mode.
- 1)Click on 7.1 Virtual Speaker Shifter button
- 2)Select to change the 7.1 virtual speaker system settings.
- 3)Use the Volume Control to adjust the volume.
- 4)Click on " ▶ " to test the 7.1 virtual speaker settings, or " " to stop.

#### [2] MIXER

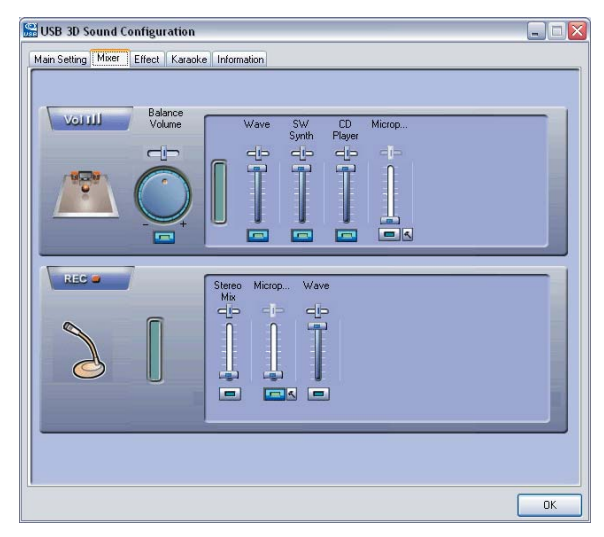

#### **Audio Settings**

- **Vol** " III": Use the Volume Control to increase or decrease the volume, drag the Balance slider to change the balance between left and right speakers.
- **Rec**" ": Use the Volume Control to adjust the recording volume.

| Main Setting Mixer Effect Karaok | e Information                                                                       |
|----------------------------------|-------------------------------------------------------------------------------------|
| Environment                      | Equalizer                                                                           |
| Geneic<br>Sereic                 | 20 dB<br>0 dB<br>-20 dB<br>30 60 120 250 500 1K 2K 4K 8K 16K<br>Frequency           |
| Environment Size                 | Default Dance Bass<br>Treble Live Rock<br>Soft-Rock Jazz Metal<br>RAP Classic Vocal |
|                                  | User Defined                                                                        |

- **Environment**: Choose from the icon on the left menu or more options from the drop-down menu to select the appropriate environment setting for best audio performance.
- **Environment Size**: Select the appropriate environment size for best audio performance.
- **Equalizer** : Use the Equalizer to tune for audio sound effects according to your own preferences.

#### [4] KARAOKE

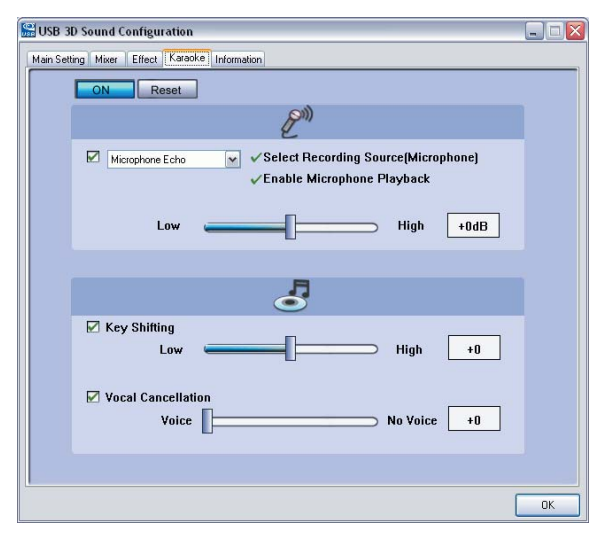

- **Microphone Echo**: Use the Microphone Echo slider to increase or decrease microphone echo.
- **Key Shifting**: Use the Key Shifting slider to increase or decrease key shifting settings.
- **Vocal Cancellation**: Use the Vocal Cancellation slider to adjust vocal cancellation settings.

#### [5]INFORMATION

| 🔛 USB 3D Sound Configur   | ation                                                                                                 |                                                                                                    | _ 🗆 🛛                                         | 1                                                                       |
|---------------------------|----------------------------------------------------------------------------------------------------|----------------------------------------------------------------------------------------------------|-----------------------------------------------|-------------------------------------------------------------------------|
| Main Setting Mixer Effect | Karaoke Information                                                                                   |                                                                                                    | )                                             |                                                                         |
| Xear 3D                   | 3D Audio Engine<br>Audio CODEC :<br>Audio Driver Version :<br>Audio Controller :<br>Directi Version : | Xeer3D CRL3D DS3D EAX2.0 A3D1.0           CM108           5.12.01.0042.16 (70)           Standard Universal PCI to US8 Hott<br>Controller           DirectX 9.0c           Xeer3D Ver.1.0.48.1           Copyright 2003-2005 ArtDio |                                               |                                                                         |
|                           |                                                                                                    | Copyright 2003-2005 ArtDio<br>URL: <u>www.ArtDio.com.tw</u>                                                                                                    |                                               |                                                                         |
|                           |                                                                                                    |                                                                                                    | ОК                                            |                                                                         |
| Display the infor         | mation for A                                                                                          | ArtDio USB 3D Sound softv                                                                                                    | vare.                                         |                                                                         |
| Symptor                   | m                                                                                                    | Possible Problem                                                                                                    | S                                             | olutions                                                                |
| No LED (Red) i            | is lit.                                                                                               | The USB cable isn't<br>connected or it is<br>loosened.                                                                                                    | Recon<br>cable t<br>and pl<br>USB po<br>compu | nect the USB<br>to the speaker<br>ug it into the<br>ort on the<br>uter. |

#### Possible Problem No. Symptom Solutions Download the USB The USB driver is not functioning. driver from your computer . manufacturer's website, or install the software CD-ROM included. 2 No sound is coming The power isn't Repeat the step 1 - No from speakers. turned on. power LED is lit. The computer doesn't Go to control panel, detect C-Media USB double click on Sound and Audio Devices, Sound Device as Sound under the Volume and Audio Device. Output/Input control, choose C-Media USB Sound Device. The operating Check the operating system volume level and system's volume is set too low. increase it if necessary. 3 There is echo sound The software CD-ROM Follow the steps for coming from speakers installing the software. is not installed. when the music is The Karaoke function Double click on USB 3D playing or while in the settings for Sound Configuration making phone calls. USB 3D Sound icon on the system task Configuration, is bar, go to Karaoke tab, turned on. turn off the Karaoke function and make sure the On button is not

highlighted.

**TROUBLE SHOOTING** 

## TROUBLE SHOOTING (con't)

|     |                                                                                                    |                                                                          |                                                                                                    |   |                                                                  |                                                                                          |                                                                                       | 1                                                                                              |  |
|-----|----------------------------------------------------------------------------------------------------|--------------------------------------------------------------------------|----------------------------------------------------------------------------------------------------|---|------------------------------------------------------------------|------------------------------------------------------------------------------------------|---------------------------------------------------------------------------------------|------------------------------------------------------------------------------------------------|--|
| No. | Symptom                                                                                                    | Possible Problem                                                         | Solutions                                                                                                    |   | No.                                                              | Symptom                                                                                  | Possible Problem                                                                      | Solutions                                                                                      |  |
|     |                                                                                                    | The operating<br>system's volume is<br>set too high.                     | Check the operating<br>system volume level<br>and decrease it if<br>necessary.                               |   | 7                                                                | When 2 parties are<br>talking over the<br>internet phone call, the<br>Call Button on the | The Call Button on the speaker does not support to answer 3rd party incoming call.    | Please use the mouse<br>and click directly on<br>the Answer Call button<br>on the program to   |  |
| 4   | The Call Button on the<br>speaker does not<br>function.                                                                                                    | The software CD-ROM is not installed.                                    | Follow the steps for installing the software.                                                                |   |                                                                  | speaker doesn't answer<br>the 3rd party incoming<br>call. ( with Skype™)                 |                                                                                       | answer 3rd party<br>incoming call.<br>(with Skype™)                                            |  |
|     |                                                                                                    | The VoIP soft phone<br>program used is not<br>Skype™.                    | The Call Button only<br>supports Skype™<br>currently.                                                        |   | 8                                                                | Windows stop<br>responding when<br>connecting the speaker<br>to the computer while       | The speaker is<br>connected while the<br>music is playing or<br>while making internet | Please connect the<br>speaker to the<br>computer while all the<br>programs and                 |  |
| 5   | Voice is breaking up<br>while talking through<br>the Internet.<br>Note that the solution of the solution of the solutio | Please consult with<br>your Internet Service<br>Provider.                |                                                                                                    |   | the music is playing or<br>while making internet<br>phone calls. | phone calls.                                                                             | applications are close.                                                               |                                                                                                |  |
|     |                                                                                                    | Too far from the speaker.                                                | Be in the range of 2-5<br>feet from the speaker<br>for best performance.                                     |   | 9                                                                | Once you connected<br>the speaker and run<br>Windows Media<br>Player™, it doesn't play   | Windows Media<br>Player™ is executed<br>under"skin mode″<br>view.                     | Please exit and restart<br>Windows Media<br>Player ™ again.                                    |  |
| 6   | Music doesn't stop<br>automatically for<br>incoming and/or<br>outgoing calls.                                                                                                    | The software CD- ROM is not installed                                    | Follow the steps for                                                                                         | - | 10                                                               | the music.<br>The speaker cannot<br>control Spiderphone™<br>applications.                | The speaker is not<br>connected to the<br>computer or the USB<br>cable is loosened.   | Reconnect the USB<br>cable to the speaker<br>and plug it into the USB<br>port on the computer. |  |
|     |                                                                                                    | The USB cable is loosened.                                               | Reconnect the USB<br>cable to the speaker                                                                    |   |                                                                  |                                                                                          |                                                                                       |                                                                                                |  |
|     |                                                                                                    |                                                                          | port on the computer.                                                                                        |   |                                                                  |                                                                                          | The speaker driver is                                                                 | Right click on SSCtrl                                                                          |  |
|     |                                                                                                    | The media players<br>used is not Windows<br>Media Player™ or<br>Winamp™. | The Auto Music Pause<br>and Resume feature<br>only support Windows<br>Media Player™ or<br>Winamp™ currently. |   |                                                                  |                                                                                          | Spiderphone.                                                                          | bar, and click on<br>"Default Spider" to<br>choose to control<br>Spiderphone<br>applications.  |  |
|     |                                                                                                    |                                                                          |                                                                                                    |   |                                                                  |                                                                                          |                                                                                       |                                                                                                |  |

## FREQUENTLY ASKED QUESTIONS

- 1. Does the SS-200 VoIP speaker support instant messengers such as MSN Messenger, Yahoo Messenger, QQ and more, other than Skype™?
- Yes, the SS-200 VoIP speaker works just like any multimedia speaker to support instant messengers as stated above and more, for you to talk to friends and family through the Internet and listen to music.

2. Why there is no power on/ off button on SS-200 VoIP speaker?

The SS-200 VoIP speaker is powered by USB. When the USB cable is fully connected to the USB port as the computer is turned on, the power for the SS-200 VoIP speaker is turned on and the red LED will light.

The SS-200 speaker is powered off at the below stages:

- Before the computer start-up is ready.
- Before the computer enters the operating system and be ready to use.
- When the computer is standing by, hibernated or turned off.
- When the SS-200 VoIP Speaker is unplugged from the computer.
- 3. There is a 2.5mm mono headphone jack on the SS-200 speaker, can I connect with any multimedia headphones?
- ► The mono headphone jack on SS-200 VoIP speaker is able to connect with any headphones with a 2.5mm connector, which is mostly compatible with cell

phones. Included with the package, is a specially designed 2.5mm mono headphone with built-in microphone, for you to use it to listen to music and enjoy your conversation through the Internet.

- 4. Does the feature of auto music pause and resume for incoming/ outgoing calls support Mac or Linux operating system?
- ► No, the software included only supports with Windows operating systems currently , and does not support Mac or Linux operating systems.
  - 5. Why after uninstalling the software, the SS-200 VoIP speaker still support the function of Auto Music Pause and Resume for incoming/ outgoing call?

#### Possible Problem:

- a) The users did not exit SS-series program before uninstalling the software, therefore, the uninstalling program only remove the related documents in the system but did not remove the function.
- Please close and exit the SS-series program before uninstalling the software
- b) The users did not restart the computer after the software is uninstalled.

- Please restart the computer after the software is uninstalled.

| 20 | )                               |                       |                                                      |   |                           |                                                                                          |                                             |  |
|----|---------------------------------|-----------------------|------------------------------------------------------|---|---------------------------|------------------------------------------------------------------------------------------|---------------------------------------------|--|
|    |                                 |                       |                                                      |   |                           |                                                                                          |                                             |  |
|    | SPEAKER SPECIFIC                | CATIONS               |                                                      |   |                           |                                                                                          |                                             |  |
|    | Built-in Speaker                | Total Power Output    | 2Watts                                               |   |                           |                                                                                          | incoming/outgoing call,                     |  |
|    |                                 | Frequency Response    | 120HZ-18KHZ                                          |   |                           |                                                                                          | when the call is                            |  |
|    |                                 | Driver                | 1 1/4 inches 4Ω NdFEB<br>Magnet                      |   |                           | USB Hub Power LED                                                                        | Orange LED will light                       |  |
|    | Built-in Microphone             | Coverage              | 5 M (±60 degree)                                     |   |                           |                                                                                          | when the USB storage device is connected to |  |
|    |                                 | Sensitivity           | -40dB                                                |   |                           |                                                                                          | the USB port                                |  |
|    |                                 | Frequency Response    | 50HZ-10KHz                                           |   | Other                     | Headphone Input<br>Connection                                                            | 2.5mm Mono<br>Headphone Input Jack          |  |
|    | Digital Sound                   | Echo Cancellation     | Support                                              |   | Connection Type           | USB - Audio Support                                                                      | USB 2.0                                     |  |
|    | Processing                      | Noise Suppression     | 13dB                                                 |   | Physical Outlook          | Dimensions                                                                               | W1.33" (11cm) x H3.11"                      |  |
|    |                                 | Microphone Auto       | Support                                              |   |                           |                                                                                          | (7.9cm) x D1.26" (3.2cm)                    |  |
|    |                                 |                       | Course out                                           |   |                           | Weight                                                                                   | 0.30 lbs ( 0.135kg)                         |  |
|    |                                 | Full Duplex Satellite | Support                                              |   | Compatible Operating      | Windows 2000/ XP & W                                                                     | XP & Windows Server 2003                    |  |
|    | Audio Output                    | Max Output Power      | 100mW                                                |   | Systems                   |                                                                                          |                                             |  |
|    | Function Keys/ LED<br>Indicator | Call Button           | Make/ Answer/<br>Disconnect a Call                   |   | Accessories Included      | Installation Software CD-ROM<br>Mono Headset with Microphone<br>Quick installation Guide |                                             |  |
|    |                                 | Microphone Mute       | Support                                              | 1 |                           |                                                                                          |                                             |  |
|    |                                 | Power LED             | Red LED will light to<br>indicate the power is<br>on |   | SOFTWARE SPECI            | FICATIONS                                                                                |                                             |  |
|    |                                 | Call LED              | Green LED will flash for                             | 1 | •SS-series Driver and Uti | lity •Control Utility •                                                                  | C-Media™ USB Sound                          |  |

## USB HUB SPECIFICATIONS

| USB Host Interface  | USB 2.0 (backward compatibility with USB 1.1 and 1.0)                                                                                                    |  |
|---------------------|----------------------------------------------------------------------------------------------------|--|
| USB Ports           | 3 USB ports<br>*Do not connect ArtDio's SS-168, SS-100 or any<br>other USB audio device to the USB port when the<br>SS-200 is connected to the computer. |  |
| Data Transfer Rate  | Up to 480 Mbps                                                                                                    |  |
| Input Voltage       | 5V DC ( 1 port supports 5V DC,500mA; 3 ports support up to maximum 600mA)                                                                                |  |
| USB Port Status LED | Orange LED will light when the USB peripherals or devices is connected and powered.                                                                      |  |

### IMPORTANT SAFETY INSTRUCTIONS

Please read and understand all safety instructions before use.

- 1. Read Instructions All the safety and operating instructions should be read before the appliance is operated.
- 2. Retain Instructions The operating instructions should be retained for future reference.
- 3. Heed Warning All warnings on the appliance and in the operating instructions should be adhered to.
- 4. Follow Instructions All operating and use instructions should be followed.
- 5. Water and Moisture The appliance should not be used near water for example, near a bathtub, washbowl, kitchen sink, laundry tub, in a wet basement, or near a swimming pool, etc.
- 6. Outdoor Use Warning: To reduce the risk of fire or electric shock, do not expose this appliance to rain or moisture.

7. Location – The appliance should be installed in a stable location.

8. Heat – The appliance should be situated away from heat sources such as radiators, heat registers, stoves, or other appliances (including amplifiers) that produce heat.

- 9. Cleaning The appliance should be cleaned only with a polishing cloth or a soft dry cloth. Never clean with furniture wax, benzene, insecticides or other volatile liquids since they may corrode the cabinet.
- 10. Object and Liquid Entry Care should be taken so that objects do not fall and liquids are not spilled into the enclosure through openings.
- 11. Accessories Only use attachment accessories specified by ArtDio Co, Inc.
- 12. Damage Requiring Service The appliance should be serviced by qualified service personnel when:
  - Objects have fallen, or liquid has been spilled into the appliance.
  - The appliance has been exposed to rain.
  - The appliance does not appear to operate normally or exhibits a marked change in performance.
  - The appliance has been dropped or the enclosure damaged.
- 13. Servicing The user should not attempt to service the appliance. Servicing should be referred to qualified service personnel or returned to the dealer or call the ArtDio service line for assistance.

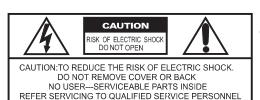

#### WARNING TO REDUCE THE RISK OF FIRE OR ELECTRIC SHOCK, DO NOT EXPOSE THIS APPLIANCE TO RAIN OR MOISTURE.

CAUTION PILOT LAMP SOLDERED IN PLACE. TO REDUCE. THE RISK OF ELECTRIC SHOCK, REFER TO QUALIFIED SERVICE PERSONNEL.

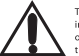

The exclamation point within an equilateral triangle is intended to alert the user to the presence of important operating and maintenance (servicing) instructions in the literature accompanying the appliance. The lighting flash with arrowhead symbol with an equilateral triangle is intended to alert the user to the presence of uninsulated dangerous voltage within the product's enclosure that may be of sufficient magnitude to constitute a risk of electric shock to persons.

23